# PrimaryCare:24

## DATIX FEEDBACK MODULE

Compliments, Concerns and Complaints

Launching Tuesday 6<sup>th</sup> April 2021

**Quality & Governance team** 

#### **AIM OF THE SESSION**

- Establish an understanding of the Feedback module
- Reporting Feedback records using the FEED1 form= Datix Feedback Module Reporting Form
- Identify, why, what to report and how to report

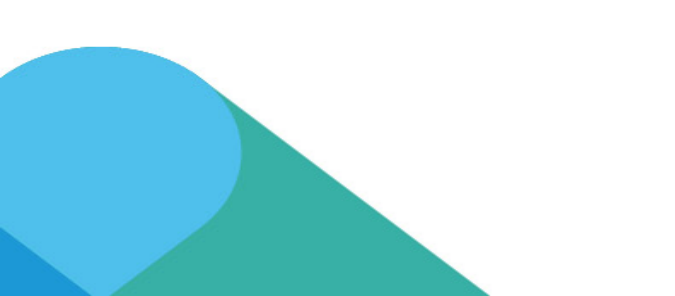

#### **FEEDBACK – RECORD TYPES**

**Compliment:** Any positive feedback received about a member of Staff or service delivery. Positive feedback should be shared with staff involved within 5 working days, and the record should be closed within 5 working days.

**Concern:** A request for the resolution of a problem or difficulty by a patient, carer or representative. Concerns should be addressed immediately, and resolved and closed within 10 working days.

**Complaint:** A formal expression of dissatisfaction made about any aspect of service provided by PC24, made by a patient, carer or representative or member of the general public. Acknowledgement, investigation and formal response must be completed within 25 working days of the complaint being received.

**Serious/Complex Complaint:** Requirement for the resolution of a complaint or concern which is highly complex or serious and as such, will take longer to investigate. Complainants should be advised of an anticipated 35 working day timeframe for completion of investigation and drafting of formal response.

#### FEEDBACK – FREEDOM TO SPEAK UP (FTSU)

What is an FTSU Record: When a staff member(s) raises a concern about malpractice, patient safety, wrongdoing or possible illegality, which harms, or creates risk of harm, to patients, carers, staff or members of the public.

**FTSU Routes**: Staff will continue to report FTSU notifications to the FTSU guardian (Paul Kavanagh-Fields). These notifications will then be added to the system by the FTSU guardian and monitored with the support of a single member of the Quality & Governance team. These records will be locked down with restricted access.

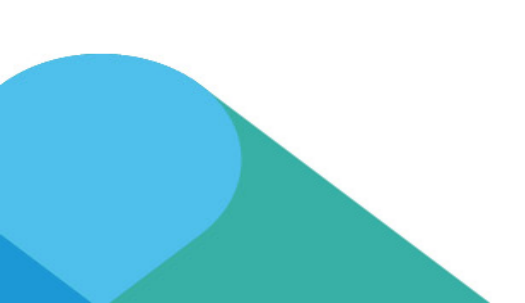

#### **FEEDBACK LEVEL GUIDANCE**

|                                                |                                          | Feedback Level Guidance: Version 1 APRIL 2021                                                                                                    |                                                                                                    |                                                                                                    |                                                                                                    |  |  |  |
|------------------------------------------------|------------------------------------------|----------------------------------------------------------------------------------------------------|----------------------------------------------------------------------------------------------------|----------------------------------------------------------------------------------------------------|----------------------------------------------------------------------------------------------------|--|--|--|
|                                                | CATEGORY DESCRIPTION                     | LEVEL 0<br>COMPLIMENT<br>Maximum of 5 working days to log and close                                                                                                    | LEVEL 1<br>CONCERN<br>Maximum 10 working days to review and<br>manage.                                                                                                    | LEVEL 2<br>COMPLAINT<br>Maximum 25 working days (5 weeks) to investigate and<br>provide final written response.                                                                                                    | LEVEL 3<br>SERIOUS or COMPLEX COMPLAINTS<br>FREEDOM TO SPEAK UP NOTIFICATIONS<br>Maximum 35 working days (7 weeks) to investigate and<br>provide a final written response. Response must be<br>approved by a Head of Service or Deputy Director.                                  |  |  |  |
| Level of<br>investigation/respons<br>required. |                                          | No investigation required.<br>Information received to be shared with staff.                                                                                                    | Concern should be addressed and remedial<br>actions put into place within 10 working days.                                                                                                    | Complaint must be acknowledged and Investigating<br>Officer allocated within 3 working days. Investigation<br>must be completed and written response provided<br>within a further 22 working days.                                                                                | Complaint to be acknowledged and Investigating<br>officer allocated within 3 working days. Investigation<br>to be completed and written response provided<br>within a further 32 working days.                                                                                    |  |  |  |
|                                                | COMPLIMENTS<br>CONCERNS OR<br>COMPLAINTS | COMPLIMENT<br>Any appreciative feedback, email, letter or<br>thank you card received about a service, team<br>or individual staff member. This can be<br>submitted by a patient, relative, professional,<br>carer or member of the public. | MINOR LEVEL CONCERN<br>Concern has minimal impact to the provision of<br>health, safety or welfare of patients. Person<br>raising concern does not wish to make a formal<br>complaint or receive a written response.<br>Concern raised by healthcare professional which<br>has minimal impact to the provision of health,<br>safety or welfare of patients. | MODERATE COMPLAINT<br>A person wishes to make a formal complaint which<br>requires response.<br>Complaint has moderate impact to provision of health,<br>safety or welfare of patients.<br>(E.g. Quality of care provided, Attitude and behaviour,<br>Adverse effect on patient.) | MAJOR COMPLAINT<br>Complaint has major impact to provision of health,<br>safety or welfare of patients (E.g. Serious complaint,<br>incident resulting in major harm highlighted by<br>complaint, reported to STEIS.)                                                              |  |  |  |
|                                                | FREEDOM TO SPEAK<br>UP NOTIFICATIONS     | Not applicable (N/A)                                                                                                    | Not applicale (N/A)                                                                                                    | Not applicable (N/A)                                                                                                    | Poor practices in care or administration, false<br>recording of information, abuse, inappropriate<br>management or any act of omission, generaly<br>categorised as wrongdoing, which is feemed to be<br>significantly detrimental to a service or the<br>organisation as a whole. |  |  |  |

### **FEEDBACK – ADDING A RECORD**

#### 1. Select "Compliment, Concern or Complaint"

2. Complete the main page and click Submit to add the record on Datix

| Record Details                                      |                                                                                                    |                                                                                                    |                                                                           |                                      |                                                                                       |
|-----------------------------------------------------|----------------------------------------------------------------------------------------------------|----------------------------------------------------------------------------------------------------|---------------------------------------------------------------------------|--------------------------------------|---------------------------------------------------------------------------------------|
| ★ First received (dd/MM/yyyy)                       | 05/12/2019                                                                                                    |                                                                                                    |                                                                           | The date received will automatically |                                                                                       |
| ★ Туре                                              |                                                                                                    |                                                                                                    |                                                                           | -                                    | populate. Enter Compliment, Concern                                                   |
| * Level                                             |                                                                                                    | Compliment                                                                                             |                                                                           | -                                    | Complaint record type                                                                 |
| Click HERE for Level Guidance V2 Nov 2019           | Concern                                                                                                    |                                                                                                    |                                                                           |                                      |                                                                                       |
|                                                     |                                                                                                    | Complaint                                                                                              |                                                                           |                                      | Select the required Level                                                             |
| Level<br>Click HERE for Level Guidance V2 Nov 2019. | Email<br>In person<br>Letter                                                                                        | Level 2 (Amber)<br>Level 3 (Red)                                                                       |                                                                           | -                                    | accordance with the guidance ac<br>the method of contact and ac<br>record description |
| * Method of contact                                 | Telephone                                                                                                    |                                                                                                    |                                                                           |                                      | Select method of contact used                                                         |
| ★ Description                                       | Service User's mother MM a<br>not feel that their son MM<br>aspects of personal care.<br>safeguarding issue and asi | dvised the Service Man<br>{ is getting adequate s<br>They felt that this ne<br>ked the service to look | ager RM that she did<br>upport with various<br>eded to be a<br>: into it. |                                      |                                                                                       |
| Location admitted                                   |                                                                                                    |                                                                                                    |                                                                           |                                      |                                                                                       |
| Site                                                | Wavertree HQ<br>Liverpool<br>Extended Access Service<br>Integrated Urgent Care                                      |                                                                                                    | •                                                                         |                                      |                                                                                       |
| Area                                                |                                                                                                    |                                                                                                    | •                                                                         |                                      | Enter Service/Team name. Pleas                                                        |
| Service/Team                                        |                                                                                                    |                                                                                                    | •                                                                         |                                      | note that the fields v                                                                |
| Directorate/SDU                                     |                                                                                                    |                                                                                                    | -                                                                         |                                      | automatically populate                                                                |
| Organisation                                        | Prim                                                                                                    | nary Care 24                                                                                           | •                                                                         |                                      |                                                                                       |
|                                                     |                                                                                                    |                                                                                                    | Save Canc                                                                 | el                                   |                                                                                       |

#### **FEEDBACK – ADDING CONTACT DETAILS**

|                                                                                                    |                                                                | Please enter initial contact details                                                   |
|----------------------------------------------------------------------------------------------------|----------------------------------------------------------------|----------------------------------------------------------------------------------------|
| Initial Contact Details<br>Select Complainant or Complimentor to describe th<br>Then select the Type of person, enter the First nam<br>Ensure address details are then added for people exte | contact return. by selecting options from the drop down field. |                                                                                        |
|                                                                                                    |                                                                |                                                                                        |
| * What role did this person play?                                                                                                    | Complainant                                                    | You need to record all contact                                                         |
| * Type of Person                                                                                                    | details to enable as they will need                            |                                                                                        |
| ★ First names                                                                                                    | Minnie                                                         | to appear in Datix auto-generated                                                      |
| * Surname                                                                                                    | Mouse Search                                                   | correspondence                                                                         |
| Telephone no. 1                                                                                                    | 0113 0378 123                                                  |                                                                                        |
| Address                                                                                                    | 78 Station Rd,<br>Scholes,<br>Leeds<br>LS17 4TL                | Please select Yes/No highlight if<br>the complainant is not the<br>affected individual |
| E-mail                                                                                                    | minnie.mouse@hotmail.com                                       |                                                                                        |
| $\star$ Is this the person affected? $ {\it O}$                                                                                                    | No 🔻                                                           | Please select ves, if there are                                                        |
|                                                                                                    |                                                                | additional poople that were                                                            |
| Please ensure the Service User details are                                                                                                    | added here if they are not the Complainant.                    | additional people that were                                                            |
| * Additional People affected?                                                                                                    | Yes                                                            |                                                                                        |
|                                                                                                    |                                                                |                                                                                        |
| Please select the type of person and enter the firs                                                                                                    | t name and surname then click on Search to see if person has   | s a Datix contact record                                                               |
| * Type of Person                                                                                                    | Service User                                                   | Select the Type of person                                                              |
| ★ First names                                                                                                    | Micky                                                          | affected from the drop down                                                            |
| ★ Surname                                                                                                    | Mouse Matching conta                                           | acts [x] Surpame then click SEAPCH If the                                              |
| * Service User No                                                                                                    | 12345 Choose ID S                                              | Sumame Forenames Type Subtype Patie number of Correct person displays click            |
| * Service User Status 🕜                                                                                                    | DOLS 5253 M                                                    | Mouse Micky Service 1234 CHOOSE The rest of the fields will                            |
| ★ Gender                                                                                                    | Male                                                           | auto populate                                                                          |
| ★ Date of birth (dd/MM/yyyy)                                                                                                    | 27/10/1968                                                     |                                                                                        |
| Add another                                                                                                    |                                                                |                                                                                        |

#### **FEEDBACK – ADDING SUBJECTS & DOCUMENTS**

| Subject(s)                                                                                         |                              |                            |                 |                                                                                                    |
|----------------------------------------------------------------------------------------------------|------------------------------|----------------------------|-----------------|----------------------------------------------------------------------------------------------------|
| This section is used to describe what the subject or subjects                                      | relating to the record are a | and will enable future t   | hemed analysis. | Please select the Subject and Su-subject                                                                                                    |
| Multiple Subjects can be added for Complex Complaints as r                                         | ецинеа. Зтру сиск сору с     | or Add another as requ     | ired.           | from the drop down manus in this                                                                                                    |
| Order:                                                                                             |                              |                            |                 | section.                                                                                                    |
| ★ Subjects                                                                                         | Care and Su                  | ipport                     |                 | <ul> <li>A second second s</li></ul> |
| * Sub-subject                                                                                      | Neglect                      |                            |                 | Please note that you can add multiple                                                                                                    |
| Copy Subject                                                                                       |                              |                            |                 | subjects                                                                                                    |
| Add another                                                                                        |                              |                            |                 |                                                                                                    |
| Documents Required                                                                                 |                              |                            |                 | Please select Yes if there are documents                                                                                                    |
| * Are there any documents to be attached to this record?                                           | Yes                          | •                          |                 | to be added to the record and a section                                                                                                    |
| Documents                                                                                          |                              |                            |                 | will open up to enable you to attach                                                                                                    |
| New Document                                                                                       |                              |                            |                 | documents                                                                                                    |
| * Link as                                                                                          | Letter                       | -                          |                 | (Instructions on slide 22)                                                                                                    |
| * Description Complaint Letter from Mrs MM                                                         |                              |                            |                 |                                                                                                    |
| * Attach this file                                                                                 |                              |                            | Browse          | Enter Record Owner Details – this is                                                                                                    |
| Add another                                                                                        |                              |                            |                 | normally the service manager or a                                                                                                    |
| Email Notification to Record Owner<br>Please select the relevant Record Owner from the field below |                              |                            |                 | named person assigned to manage                                                                                                    |
| ★ Record Owner                                                                                     | Smith, Debs - Risk System    | ns Manager 👻 🥣             |                 | Feedback module records                                                                                                    |
| Preseden .                                                                                         |                              |                            |                 |                                                                                                    |
| Reporter                                                                                           |                              |                            |                 |                                                                                                    |
| ★ First names                                                                                      | Pan                          | n                          |                 | The reporter details will automatically                                                                                                    |
| * Surname                                                                                          | Sho                          | nhiwa                      |                 | populate                                                                                                    |
| ★ Туре                                                                                             | Sta                          | ff Member                  |                 | Submit record once all the sections have                                                                                                    |
| ★ Job title                                                                                        | Cor                          | Compliance Support Officer |                 | been completed                                                                                                    |
| * Work email address                                                                               |                              |                            |                 |                                                                                                    |

Submit Cancel

• If you have any queries, please don't hesitate to contact your line manager, or the Quality & Governance team on Datix@pc24.nhs.uk.

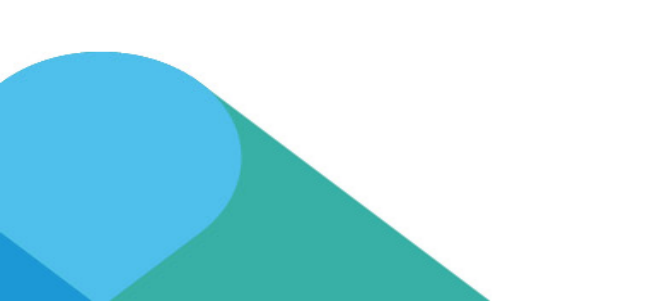